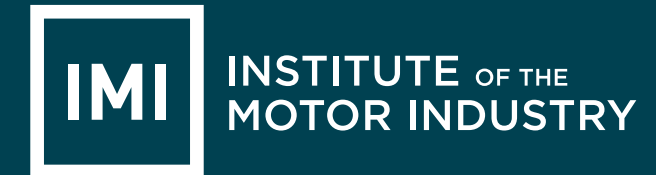

# ACCESS ADVANCED DRIVER ASSISTANCE SYSTEM (ADAS) eLEARNING

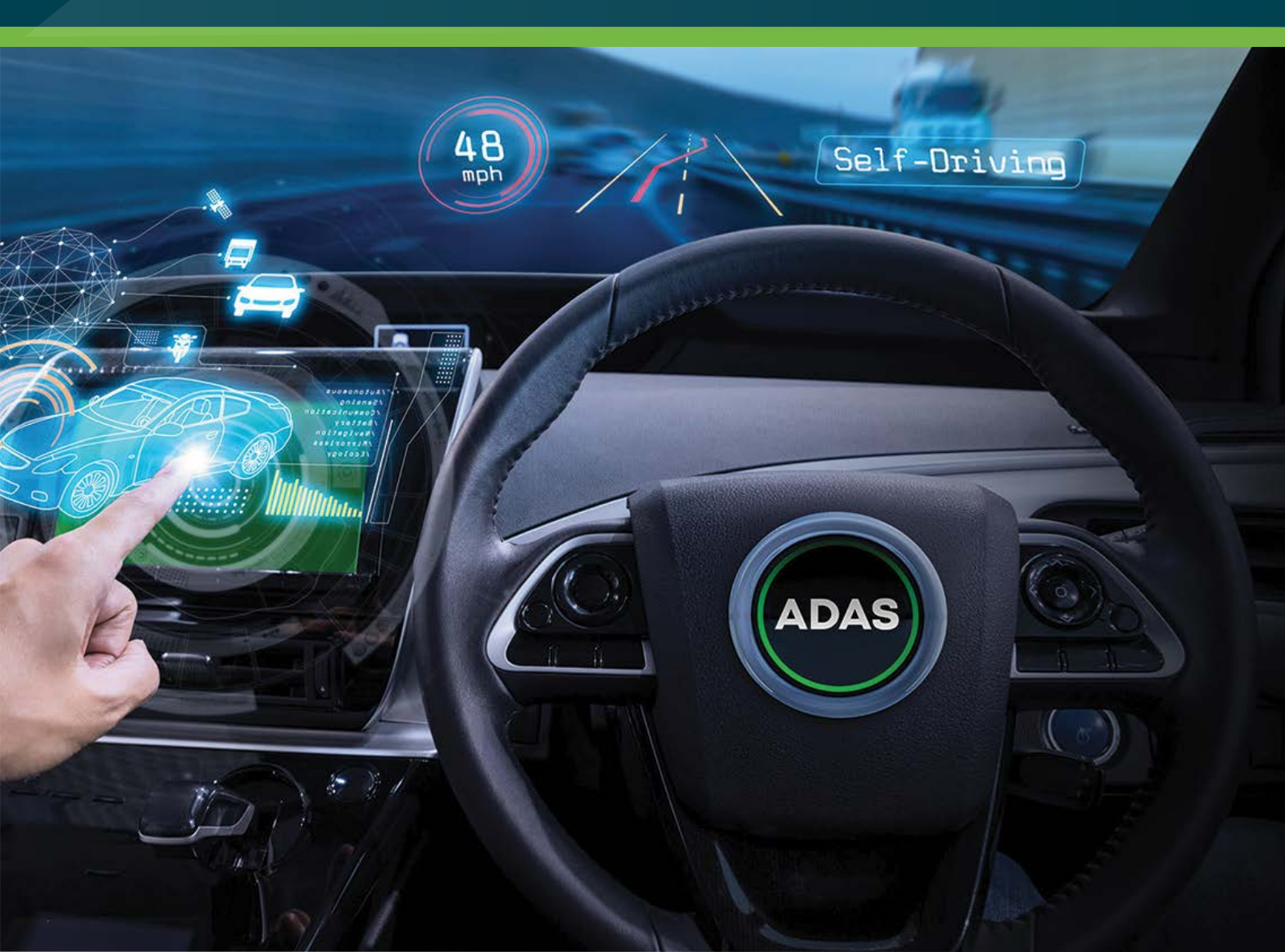

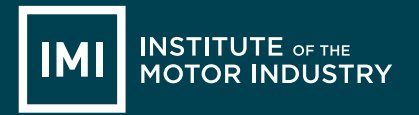

## ACCESS MOT ADVANCED DRIVER ASSISTANCE SYSTEM (ADAS) eLEARNING

#### INTRODUCTION

The purpose of this document is to provide step by step instructions to allow you to access your purchased ADAS eLearning course.

#### **ACCESS CODE**

To complete this process you will require an access code. If you do not have an access code, please contact the company/individual who purchased the course on your behalf.

#### **PROCESS**

Once you have been provided with your access code, please visit:

http://theimi.org.uk/redeem

Insert your access code in to the box provided and click the Redeem Code button: (Please note: codes must be redeemed by 31st March, of the financial year they are purchased in)

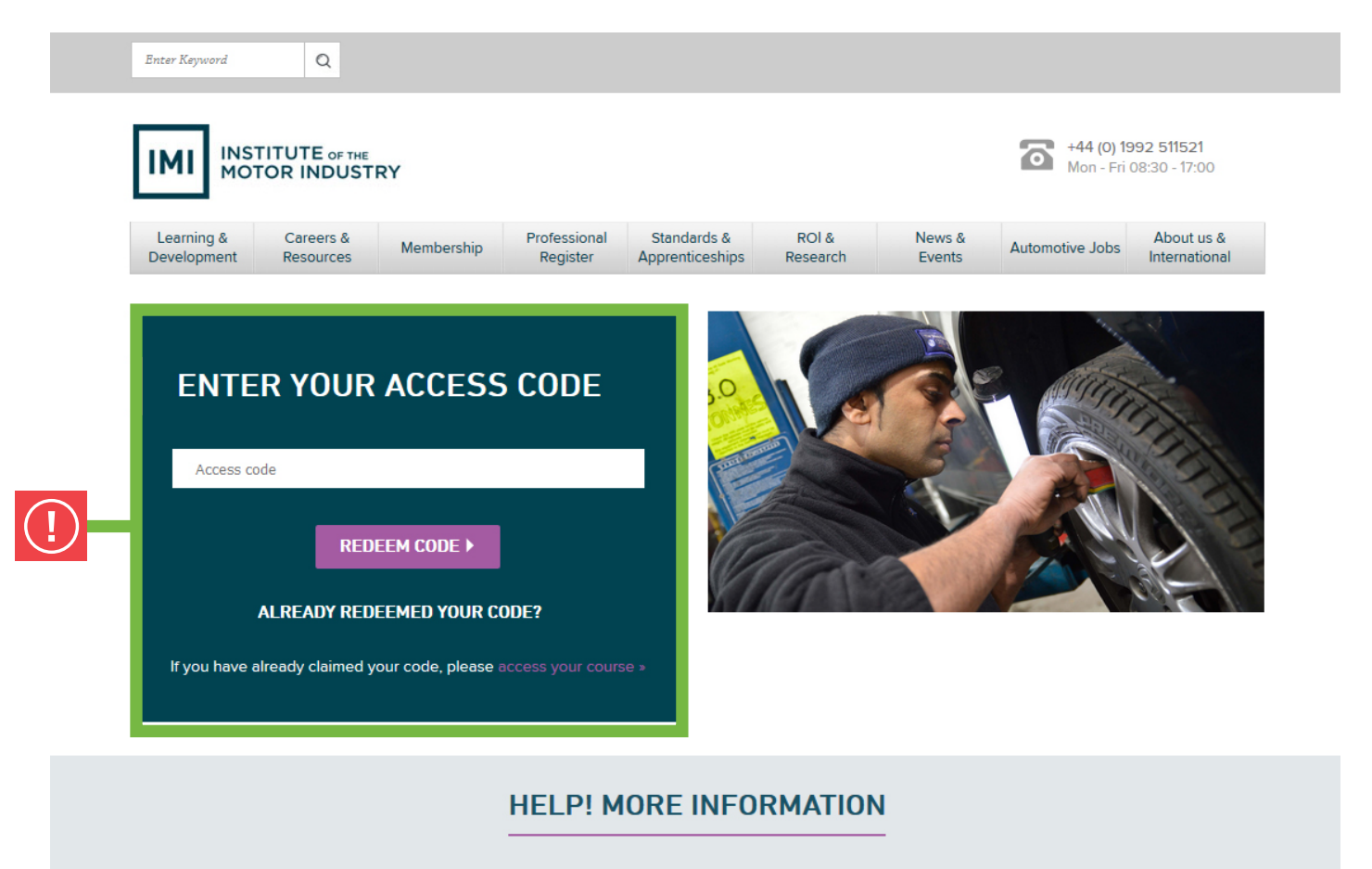

If you'd like to get more detail about any of the information included in this page, we're here to help.

Email:MOT@theimi.org.uk Tel:+44(0)1992 519025

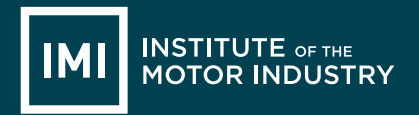

# ACCESS MOT ADVANCED DRIVER ASSISTANCE SYSTEM (ADAS) eLEARNING

#### You will now be presented with the following page:

| Learning & Careers & Membership<br>evelopment Resources | Professional<br>Register | Standards &<br>Apprenticeships | ROI &<br>Research | News &<br>Events                | Automotive Jobs                    | About us a Internation |
|---------------------------------------------------------|--------------------------|--------------------------------|-------------------|---------------------------------|------------------------------------|------------------------|
| REGISTER AND REDEEM                                     | MY CODE                  | I                              | LOGIN AN          | ID CONT                         | INUE                               |                        |
| Create a new username                                   |                          |                                | Username          |                                 |                                    |                        |
| Username                                                |                          |                                |                   |                                 |                                    |                        |
| Enter a new password                                    |                          |                                | Password          |                                 |                                    |                        |
| Password                                                |                          |                                |                   |                                 |                                    |                        |
| Enter your email address                                |                          |                                |                   | LUGIN AND R                     | EDEEM CODE                         |                        |
| Email                                                   |                          |                                | For               | gotten your                     | log in details?                    |                        |
| Re-enter your email address                             |                          | lf y                           | ou already have a | n account but c<br>recover your | an't remember your<br>account here | details, you o         |
| Confirm Email                                           |                          |                                |                   |                                 |                                    |                        |
| REGISTER AND REDEEM MY                                  | CODE 🕨                   |                                |                   |                                 |                                    |                        |

If you do not have logon details for this website, please complete the fields in the left hand red box a indicated above and click the **Register** and **redeem my code** button.

If you already have logon details, please insert them in to the right had red box as indicated above and click the **Login and redeem code** button. If you have misplaced your logon details, please click the **Forgot Your Password** link and follow the onscreen instructions.

## **REGISTER AND REDEEM MY CODE**

INSTITUTE OF THE MOTOR INDUSTRY

Once you have clicked the **Register** and **redeem my code** button, you will be presented with the following page:

| Enter Keyword             | Q Welcome My IMI Log out View Basket 🍄                                                                                                    |  |
|---------------------------|----------------------------------------------------------------------------------------------------|--|
|                           | ГUTE ог тие<br>R INDUSTRY 644 (0) 1992 511521<br>Mon - Fri 08:30 - 17:00                                                                                                    |  |
| Learning &<br>Development | Careers &<br>Resources     Membership     Professional<br>Register     Standards &<br>Apprenticeships     ROI &<br>Research     News &<br>Events     Automotive Jobs     About us &<br>International |  |
|                           | REDEEM YOUR ACCESS CODE                                                                                                    |  |
|                           | If you need to redeem this booking for someone other than who you are currently logged in<br>as, please log out first and restart this process.                                                      |  |
|                           | You are currently logged in as testuser                                                                                                    |  |
|                           | Please complete / confirm your details below as courses will be booked with this information. (* indicates required)                                                                                 |  |
|                           | First Name*                                                                                                    |  |
|                           | Last Name*                                                                                                    |  |
|                           |                                                                                                    |  |
|                           | 1                                                                                                    |  |
|                           | January                                                                                                    |  |
|                           | 1970 ~                                                                                                    |  |
|                           | testuser@theimi.org.uk                                                                                                    |  |
|                           | Phone*                                                                                                    |  |
|                           | Line 1                                                                                                    |  |
|                           | Line 2                                                                                                    |  |
|                           | Line 3                                                                                                    |  |
|                           | Line 4                                                                                                    |  |
|                           | Postcode (* if UK)                                                                                                    |  |
|                           | United Kingdom ~                                                                                                    |  |
|                           | Other Services                                                                                                    |  |
|                           | Occasionally we would like to contact you about other IMI products and services that may be<br>relevant to you. Check this box to indicate that you are happy for The IMI to contact you.            |  |
| (!)                       | Redeem access code                                                                                                    |  |

Complete all fields on this page and click the **Redeem access code** button.

## ACCESS YOUR ADAS eLEARNING

INSTITUTE OF THE MOTOR INDUSTRY

Regardless of whether you logged on or registered a new account, you will be presented with the following page:

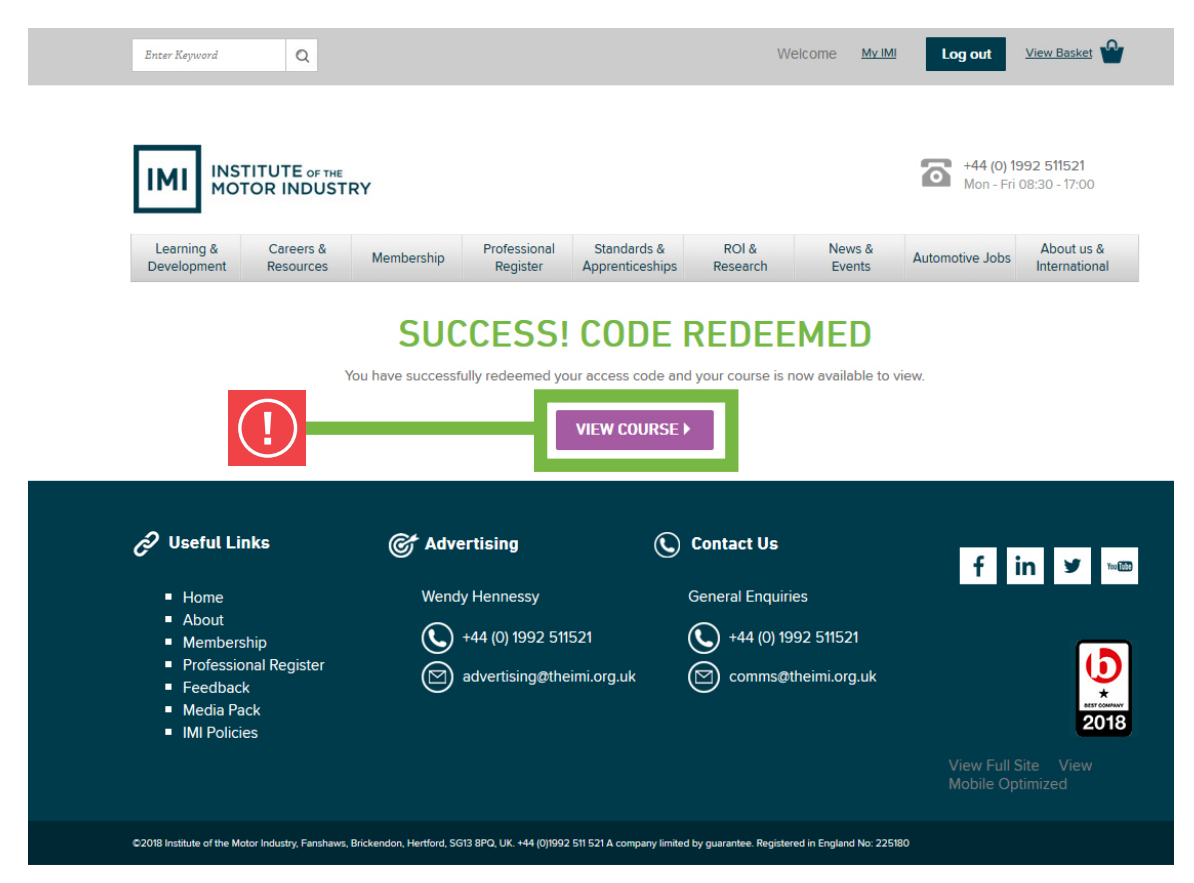

Click the View Course link.

You will now be presented with the following page:

|                                      | TITUTE OF THE<br>TOR INDUST       | RY                      |                          |                                |                   |                                                                    | +44 (0)<br>Mon - Fr                                  | <b>1992 511521</b><br>i 08:30 - 17:00 |
|--------------------------------------|-----------------------------------|-------------------------|--------------------------|--------------------------------|-------------------|--------------------------------------------------------------------|------------------------------------------------------|---------------------------------------|
| Learning &<br>Development            | Careers &<br>Resources            | Membership              | Professional<br>Register | Standards &<br>Apprenticeships | ROI &<br>Research | News &<br>Events                                                   | Automotive Jobs                                      | About us &<br>International           |
|                                      |                                   |                         |                          |                                |                   |                                                                    |                                                      |                                       |
| MY BOO                               | KED CO                            | URSES                   |                          |                                |                   | 8 M/                                                               | ANAGE MY ACC                                         | COUNT                                 |
| MY BOO                               |                                   | URSES<br>3 AND ASSESSME | NT - FREE PRAC           | TICE - 2017                    |                   | Ø M/                                                               | ANAGE MY ACC                                         | COUNT                                 |
| MY BOO<br>LV/MC MOT AN<br>LOG INTO C | KED CO<br>INUAL TRAINING<br>OURSE | URSES                   | NT - FREE PRAC           | TICE - 2017                    |                   | My I                                                               | ANAGE MY ACC<br>MI Activity<br>Details               | COUNT                                 |
| MY BOO<br>LV/MC MOT AN<br>LOG INTO C | KED CO                            | URSES<br>3 AND ASSESSME | NT - FREE PRAC           | TICE - 2017                    |                   | <ul> <li>My I</li> <li>My I</li> <li>My I</li> <li>My I</li> </ul> | ANAGE MY ACC<br>MI Activity<br>Details<br>Membership | COUNT                                 |

To access your course, click the Log into Course button.